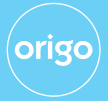

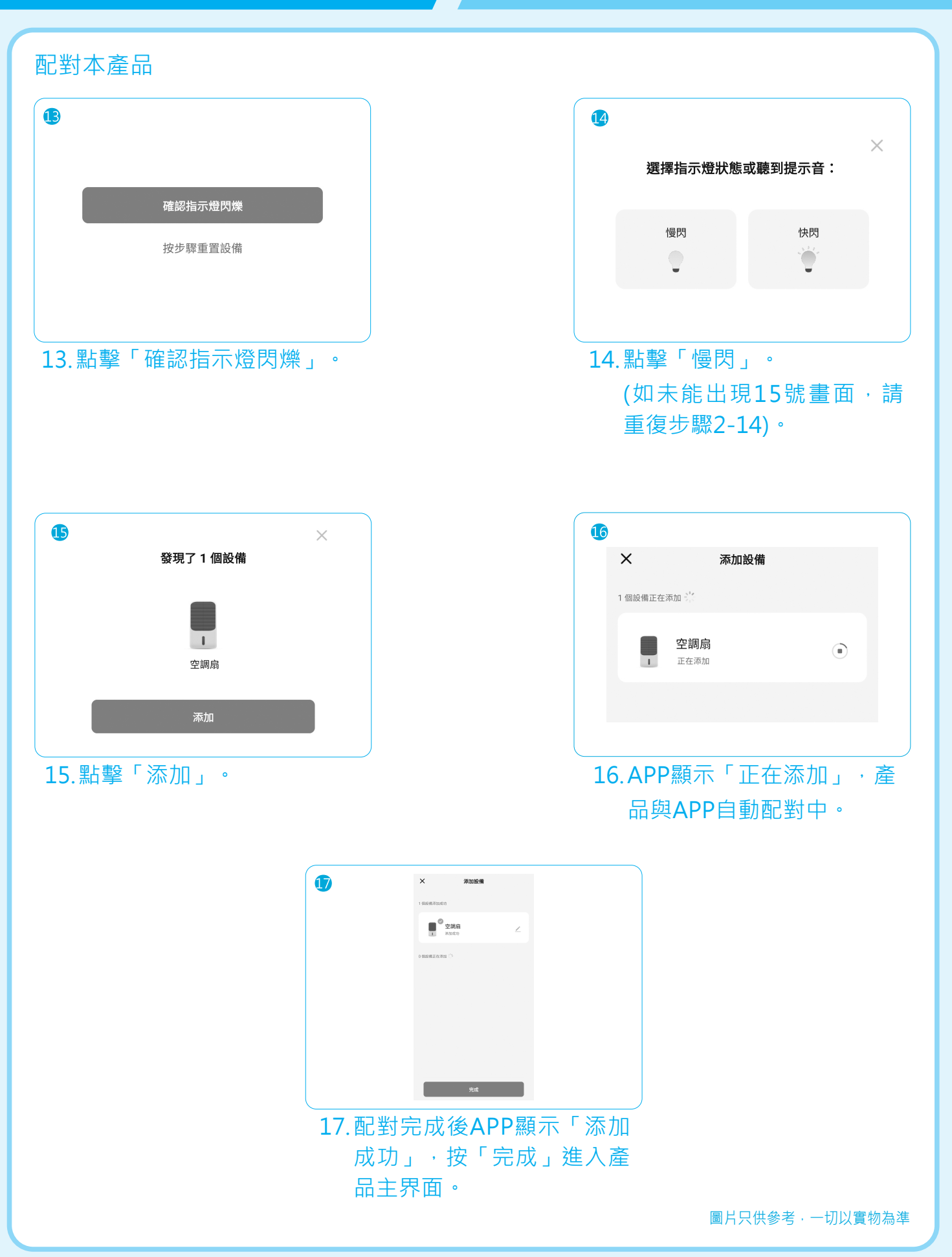

0

### 智能空氣淨化冷風機 Smart Air Purifying Cooler

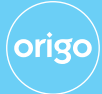

#### **Pairing Sequence**

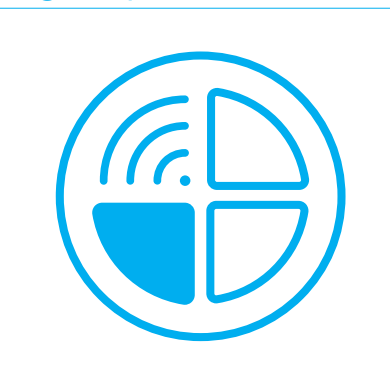

1. When product in working state, long-press the mode button for 5 seconds until hear the "BI" sound and WiFi Indicator Light blinks.

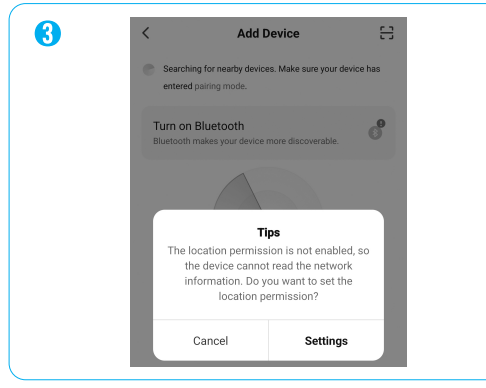

3. It is recommended to allow the APP to access the location. Tap "Settings" (if Location is already on, ignore this step).

| Allow <b>Tuya Sma</b><br>device's | art to access this location? |
|-----------------------------------|------------------------------|
|                                   |                              |
| Precise                           | Approximate                  |
| While usir                        | ng the app                   |
| Only th                           | nis time                     |
| Don't                             | allow                        |

#### 5. Tap "While using the app" (if Location is already on, ignore this step).

The picture is for reference only, everything in kind shall prevail.

| 2                                                                                                    |                                                                                                    |  |  |  |
|----------------------------------------------------------------------------------------------------|----------------------------------------------------------------------------------------------------|--|--|--|
|                                                                                                    | 0 +                                                                                                    |  |  |  |
| Home                                                                                                    | Add Device                                                                                                    |  |  |  |
| Learn about the Don't show again                                                                                        | Create Scene                                                                                                    |  |  |  |
|                                                                                                    | [] Scan                                                                                                    |  |  |  |
| 2. Click "+" o<br>corner<br>homepage<br>Device".                                                                        | on the upper right<br>of the APP<br>e, then click "Add                                                                                                    |  |  |  |
| Tuya Sm<br>followin     The privacy security     when the following     Cocation     Find locations     network list, a | art app is requesting the<br>ng access permissions.<br>of your personal information is guaranteed<br>permissions are granted.<br>n<br>, add devices, get a Wi-Fi<br>, add devices, get a Wi-Fi<br>Continue<br>Iready Set, Ignore |  |  |  |
| 4. Click "Continue".                                                                                                    |                                                                                                    |  |  |  |
| 6 You are ad Enable Bluetor                                                                                             | X vised to enable Bluetooth. th to add some Wi-Fi devices easily.                                                                                                    |  |  |  |
| Allow "Nearby Devic<br>Permission<br>Enabled v                                                                          | es'                                                                                                    |  |  |  |

Turn on Bluetooth Turn on now >

### 智能空氣淨化冷風機 Smart Air Purifying Cooler

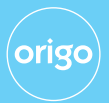

### Pairing Sequence

| 7         |                                                                    |
|-----------|--------------------------------------------------------------------|
|           | Tuya Smart is asking to turn on<br>Bluetooth.                      |
|           | Deny Allow                                                         |
| 1         |                                                                    |
| 7. (<br>i | Click "Allow" (if Bluetooth<br>s already on, ignore this<br>step). |

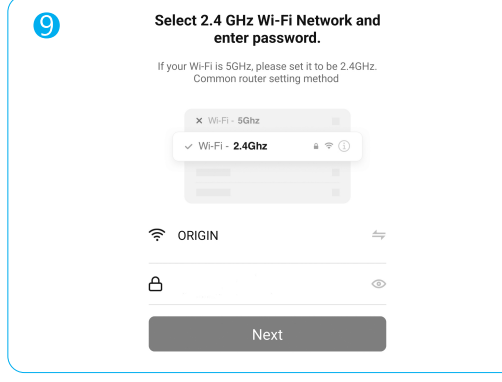

9. Select WiFi name and enter your WiFi password, then click "Next".

| 1   |                                                 |
|-----|-------------------------------------------------|
|     | Confirm the indicator is blinking               |
|     | Reset Device Step by Step                       |
|     |                                                 |
|     |                                                 |
| 11. | . Click "Confirm the Indicator<br>is blinking". |

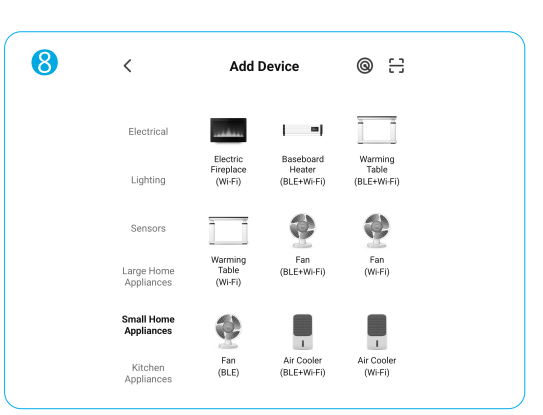

#### 8. Click "Small Home Appliances - Air Cooler (Wi-Fi)".

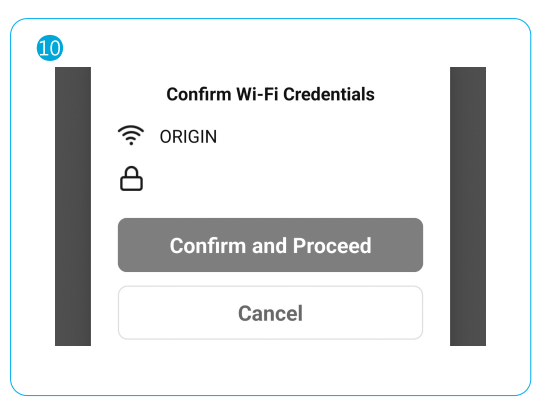

### 10. Click "Confirm and Proceed".

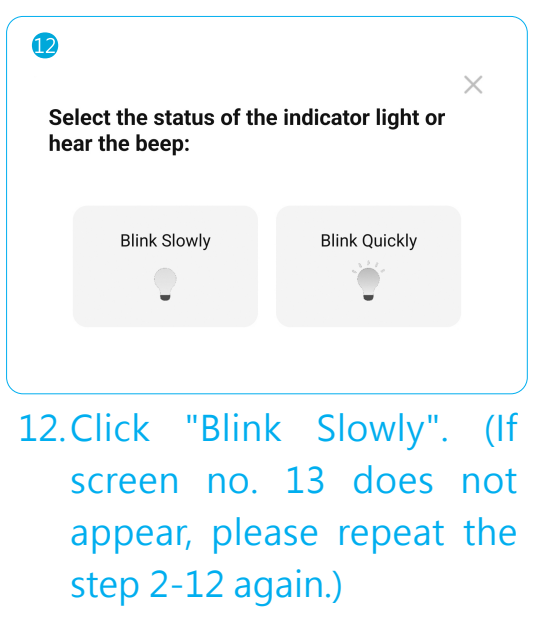

The picture is for reference only, everything in kind shall prevail.

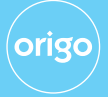

#### Pairing Sequence 13 14 1 device(s) found Х Add Device 1 device(s) being added 1 Air conditioning fan Air conditioning fan Being added 13. Click "Add". 14. APP will show "Being added", the product and APP will automatically pair up. 16 15.When pairing is completed, APP will show "Added successfully". Click "Done" to return to The picture is for reference only, homepage. everything in kind shall prevail.

注意:如沒有開啟藍牙或沒有打開藍牙權限,將無法配對產品;注意,即使電話已開 啟藍牙功能,並不代表已打開「藍牙權限」。

Note: If Bluetooth is turned off or App is not permitted to access Bluetooth, the product cannot be paired. (Note: Even if Bluetooth is turned on, it does not mean the APP is allowed to access the Bluetooth.)

注意:每次只可以一個帳戶進行配對,如由另一帳戶再次進行配對,先前已配對的帳號將失去本產品的操作權。

Note: The product can only be paired to one account at a time. If another user pairs their smartphone to the product, the previous account will lose their control of the product.

### 智能空氣淨化冷風機 Smart Air Purifying Cooler

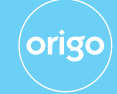

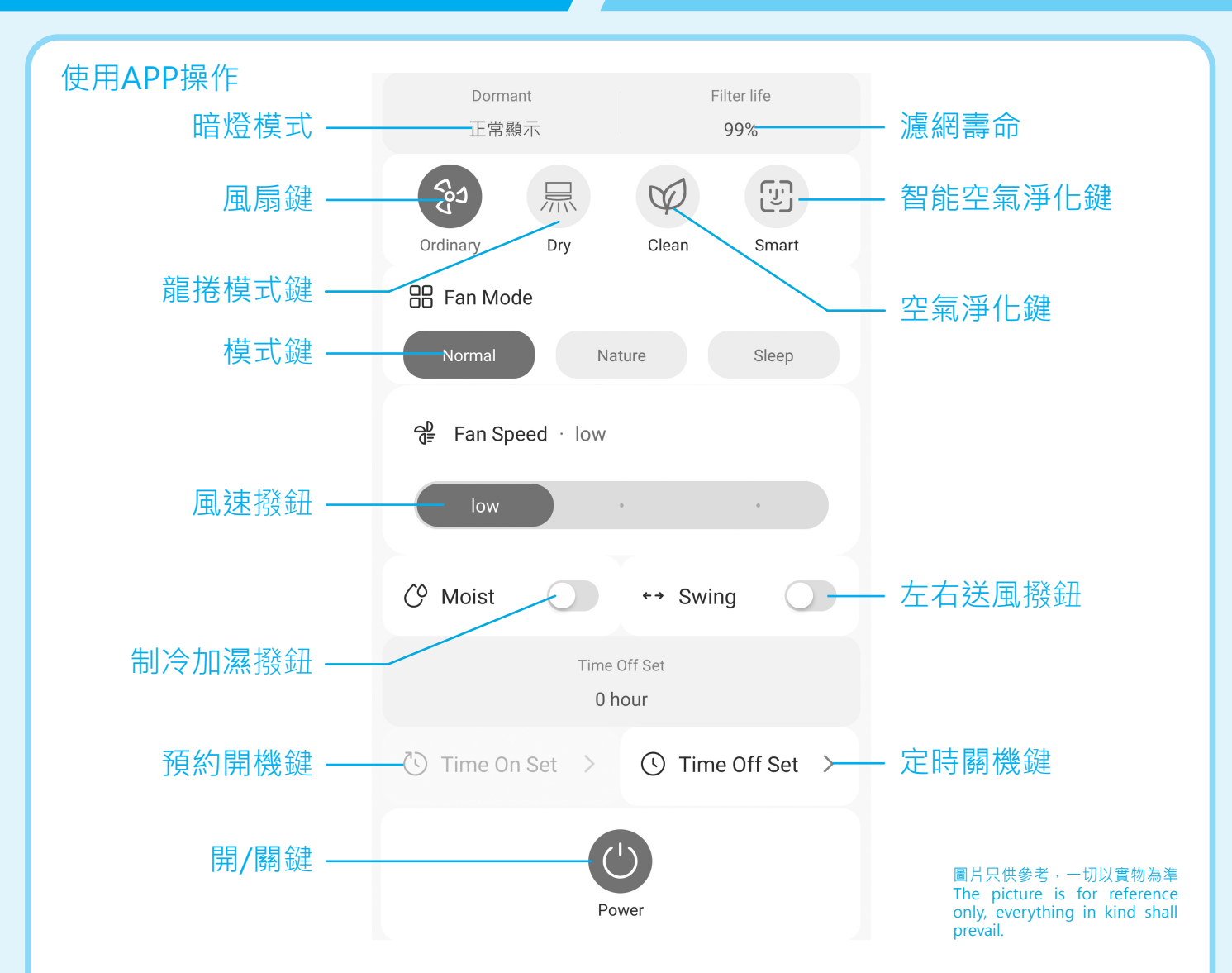

| 按鍵            |                   | 說明                                                              |
|---------------|-------------------|-----------------------------------------------------------------|
|               | 開/關<br>Power      | <ul> <li>按此鍵開機,空氣淨化冷風機預設以第1檔風速運行。</li> <li>再按此鍵關機。</li> </ul>   |
| 8             | 風扇鍵<br>Ordinary   | <ul> <li>按此鍵,空氣淨化冷風機預設以第1檔風速運行。</li> </ul>                      |
| 泉             | 龍捲模式鍵<br>Dry      | <ul> <li>按此鍵·空氣淨化冷風機預設以第3檔風速運行。</li> </ul>                      |
| $\mathcal{D}$ | 空氣淨化鍵<br>Clean    | • 按此鍵·開啟空氣淨化功能。                                                 |
|               | 智能空氣淨化鍵<br>Smart  | • 按此鍵·開啟智能空氣淨化功能。                                               |
|               | 模式鍵<br>Fan Mode   | <ul> <li>按此鍵·設定所需送風模式:正常風、自然風或睡眠風。</li> </ul>                   |
|               | 風速撥鈕<br>Fan Speed | • 滑動此撥鈕,設定所需風速:弱、中、或強。                                          |
| Ô             | 制冷加濕撥鈕<br>Moist   | <ul> <li>滑動此撥鈕,即可制造涼風及加濕。</li> <li>再按1次即可關掉制冷加濕。</li> </ul>     |
| ← →           | 左右送風撥鈕<br>Swing   | <ul> <li>· 滑動此撥鈕·即自動左右回轉送風。</li> <li>· 再按1次即可關掉左右送風。</li> </ul> |

--

#### 智能空氣淨化冷風機 Smart Air Purifying Cooler

origo

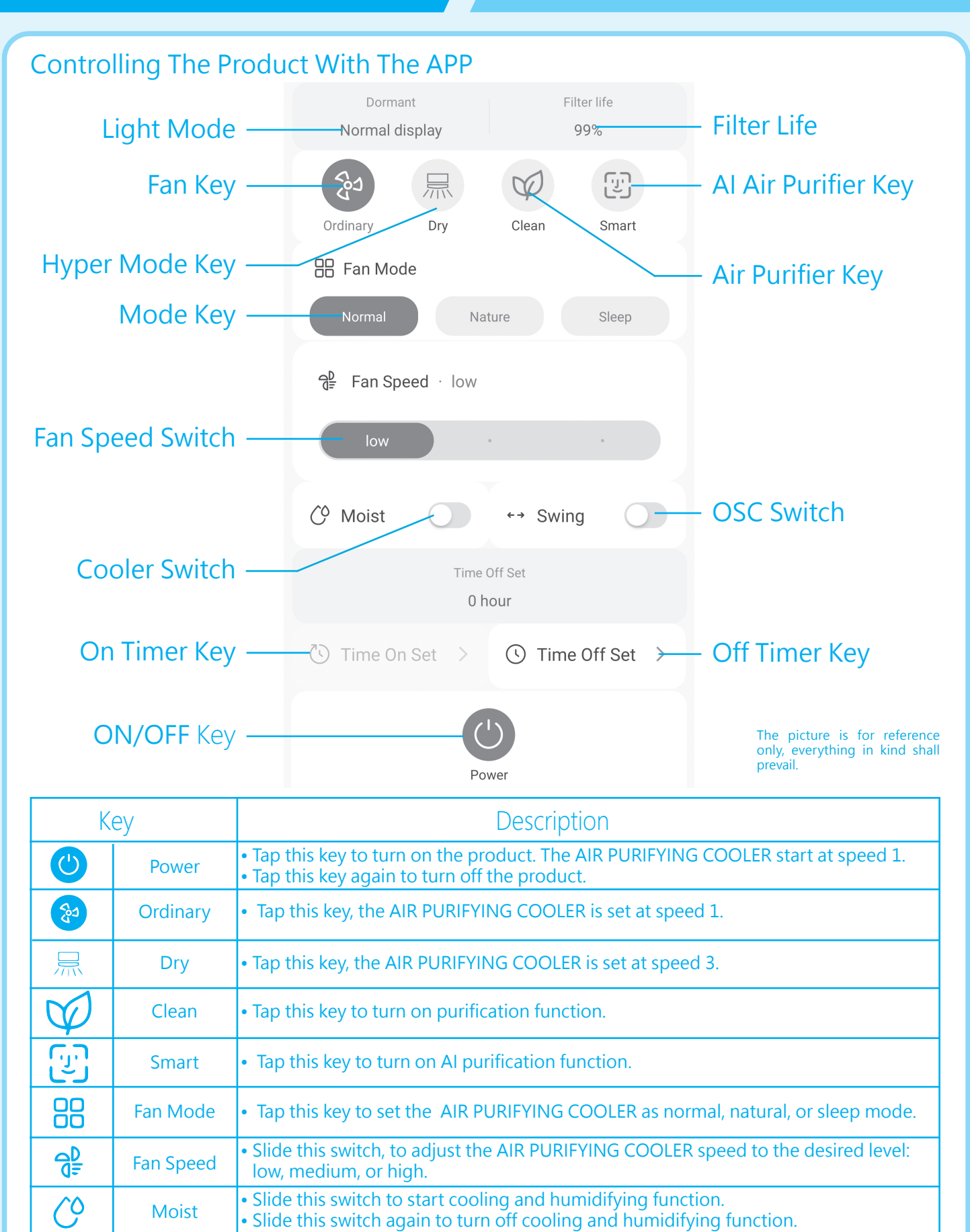